Manchester Hello, Welcome to Spartan Self-Service! **f** Choose a category to get started. f **Student Financial Services** Student Planning \$ Here you can access financial aid, billing and payment information. Here you can search for courses, plan your terms, and schedule & register your course sections. 1 ÷ Academic Attendance Grades io Here you can view your attendances by term. Here you can view your grades by term. Advising Faculty Here you can access your advisees and provide guidance & feedback on their academic planning. Here you can view your active classes and submit grades and waivers for students. 00-2019 Ellucian Company L.P. and its affiliates. All rights reserved. Privacy C2 Select Student Planning

| udent Planning - Manchester ∪ × +                                              |                                         |                                          |                                |                                                                                                    |                                                           | - 0             |
|--------------------------------------------------------------------------------|-----------------------------------------|------------------------------------------|--------------------------------|----------------------------------------------------------------------------------------------------|-----------------------------------------------------------|-----------------|
| C 🛆 🔒 https://mymu.manchester.edu                                              | u/Student/Planning                      |                                          |                                |                                                                                                    |                                                           | <b>☆ 0</b>      |
| Manchester<br>University                                                       |                                         |                                          |                                |                                                                                                    |                                                           |                 |
| Academics 🗸 🦳 Student Planning 🗸                                               | Planning Overview                       |                                          |                                |                                                                                                    |                                                           |                 |
| Steps to Getting Started<br>There are many options to help you plan y          | our courses and earn your degree. Here  | e are 2 steps to get you started:        |                                |                                                                                                    | Search for courses                                        | ٩               |
| 1<br>View Your Progress<br>Start by going to My Progress.<br>Go to My Progress | ress to see your academic progress in y | our degree and search for                |                                | Plan your Degree & Register for Cla<br>Next, take a look at your plan to see what y<br>toward your degree.<br>Go to Plan & Schedule | i <b>sses</b><br>ou've accomplished and register your rer | mainini classes |
| Sun                                                                            | Mon                                     | Tue                                      | Wed                            | Thu                                                                                                    | Fri                                                       | Sat             |
| 8am                                                                            |                                         |                                          |                                |                                                                                                    |                                                           |                 |
| 9am<br>10am<br>11am                                                            | Sele<br>mal                             | ect "Go to Plan & s<br>ke changes to you | Schedule" to<br>r registration |                                                                                                    |                                                           |                 |
| 12pm                                                                           |                                         |                                          |                                |                                                                                                    |                                                           |                 |
| 1pm                                                                            |                                         |                                          |                                |                                                                                                    |                                                           |                 |
| 2pm                                                                            |                                         |                                          |                                |                                                                                                    |                                                           |                 |
| 3pm                                                                            |                                         |                                          |                                |                                                                                                    |                                                           |                 |
| 4pm                                                                            |                                         |                                          |                                |                                                                                                    |                                                           |                 |

**f** 

 $\widehat{\blacksquare}$ 

÷

0

| Academics Student Planning Plan & Schedule     |             |         |                   |     |                   |                    |                     |                      |
|------------------------------------------------|-------------|---------|-------------------|-----|-------------------|--------------------|---------------------|----------------------|
| Plan your Degree and Schedule your courses     |             |         |                   |     |                   |                    | Search for courses  |                      |
| Schedule Timeline Advising Petitions & Waivers |             |         |                   |     |                   |                    |                     |                      |
| < > 2020 Spring +                              |             |         |                   |     |                   | Register Now       |                     |                      |
| Filter Sections                                | $) \subset$ | 🔒 Print |                   |     |                   | Planned: 0 Credits | Enrolled: 3 Credits | Waitlisted: 0 Credit |
| COMM-110-A: Found of Hum Comm                  | v           | Sun     | Mon               | Tue | Wed               | Thu                | Fri                 | Sat                  |
| ✓ Registered, but not started                  | 7am         |         |                   |     |                   |                    |                     | ^                    |
| Credits: 3 Credits                             | 8am         |         | <u>COMM-110-A</u> |     | <u>COMM-110-A</u> |                    | COMM-110-A          |                      |
| Grading: Graded<br>Instructor: Case, J         | 9am         |         |                   |     |                   |                    |                     |                      |
| 1/28/2020 to 5/15/2020                         | 10am        |         |                   |     |                   |                    |                     |                      |
| Dran                                           | 11am        |         |                   |     |                   |                    |                     |                      |
| Diop                                           | 12pm        |         |                   |     |                   |                    |                     |                      |
| View other sections                            | 10m         |         |                   |     |                   |                    |                     |                      |
| •                                              |             |         |                   |     |                   |                    |                     |                      |
|                                                | 2pm         |         |                   |     |                   |                    |                     |                      |
| Click "Drop" on the course you want            | 3pm         |         |                   |     |                   |                    |                     |                      |
| to remove from your schedule                   | 4pm         |         |                   |     |                   |                    |                     |                      |
| to remove from your schedule                   | 5pm         |         |                   |     |                   |                    |                     |                      |
|                                                | 6pm         |         |                   |     |                   |                    |                     |                      |
|                                                | 7pm         |         |                   |     |                   |                    |                     |                      |
|                                                | · pin       |         |                   |     |                   |                    |                     |                      |

| lan your Degree and Schedule your      | Search for courses                               | C                                           |                  |
|----------------------------------------|--------------------------------------------------|---------------------------------------------|------------------|
| Schedule Timeline Advising Petitions & | Waivers                                          |                                             |                  |
| < > 2020 Spring +                      |                                                  | Register Now                                |                  |
|                                        | Di Save to iCal                                  | Planned: 0 Credits Enrolled: 3 Credits Wait | listed: 0 Credit |
| COMM-110-A: Found of Hum Comm          | Register and Drop Sections                       | Thu Fri                                     | Sat              |
| ✓ Registered, but not started          |                                                  |                                             | ^                |
| Credits: 3 Credits                     | You have elected to drop: COMM-110-A (3 Credits) | <u>COMM-110-A</u>                           |                  |
| Grading: Graded<br>Instructor: Case, J | Select sections to drop:                         |                                             |                  |
| Meeting Information                    | COMM-110-A (3 Credits)                           |                                             |                  |
| Drop                                   |                                                  |                                             |                  |
| ✓ View other sections                  | 1pm                                              |                                             |                  |
|                                        | 2000                                             |                                             |                  |
|                                        | 2011                                             |                                             |                  |
| Coloct "Undete" to                     | afficially                                       |                                             |                  |
| Select Opdate to                       | officially 4pm                                   |                                             |                  |
| drop the course fro                    | om your <sup>5pm</sup>                           |                                             |                  |
| schedule                               | 6pm                                              |                                             |                  |
|                                        | 7pm                                              |                                             |                  |
|                                        | V 8nm                                            |                                             | N                |

Q

| Plan your Degree and Schedule your courses                                                                    |             |                     |               |                     |                    | Search for courses  |                        |
|----------------------------------------------------------------------------------------------------|-------------|---------------------|---------------|---------------------|--------------------|---------------------|------------------------|
| Schedule Timeline Advising Petitions & Waivers                                                                |             |                     |               |                     |                    |                     |                        |
| <ul> <li>✓ &gt; 2020 Spring +</li> </ul>                                                                      |             |                     |               |                     | Regis              | ter Now             |                        |
| Filter Sections                                                                                               |             | Print               |               |                     | Planned: 3 Credits | Enrolled: 3 Credits | s Waitlisted: 0 Credit |
| COMM-110-A: Found of Hum Comm X                                                                               | Sun         | Mon                 | Tue           | Wed                 | Thu                | Fri                 | Sat                    |
| ✓ Planned                                                                                                    | 7am         |                     |               |                     |                    |                     | ^                      |
| Credits: 3 Credits<br>Grading: Graded<br>Instructor: Case, J<br>1/28/2020 to 5/15/2020<br>Seats Available: 24 | 9am<br>10am | <u>COMM-110-A</u> × |               | <u>COMM-110-A</u> × |                    | <u>comm-110-A</u> × |                        |
| V Meeting Information                                                                                         | 11am        |                     |               |                     |                    |                     |                        |
| Register                                                                                                    | 12pm        |                     |               |                     |                    |                     |                        |
| ✓ View other sections                                                                                         | 1pm         |                     | ECON-221-A    |                     | ECON-221-A         |                     |                        |
|                                                                                                    | 2pm         |                     |               |                     |                    |                     |                        |
| ECON-221-A: Principles of Microeconomics                                                                      | 3pm         |                     |               |                     |                    |                     |                        |
| ✓ Registered, but not started                                                                                 | 4pm         | The course(s        | s) that you ( | dropped wil         | l appear in ye     | ellow,              |                        |
| Credits: 3 Credits<br>Grading: Graded                                                                         | 5pm         | while course        | es that you   | are register        | ed for will be     | green               |                        |
| 1/28/2020 to 5/15/2020                                                                                        | 6pm         |                     |               |                     |                    |                     |                        |
| V Meeting Information                                                                                         | 7pm         |                     |               |                     |                    |                     |                        |
| Drop                                                                                                    | × 0         |                     |               |                     |                    |                     | v                      |

| Plan your Degree and Schedule your courses     |        |         |                     |             |                     |                    | Search for courses    |                       |
|------------------------------------------------|--------|---------|---------------------|-------------|---------------------|--------------------|-----------------------|-----------------------|
| Schedule Timeline Advising Petitions & Waivers |        |         |                     |             |                     |                    |                       |                       |
| < > 2020 Spring +                              |        |         |                     |             |                     | Regi               | ster Now              |                       |
| Filter Sections                                | al C   | 👌 Print |                     |             |                     | Planned: 3 Credits | 5 Enrolled: 3 Credits | Waitlisted: 0 Credits |
| COMM-110-A: Found of Hum Comm                  |        | Sun     | Mon                 | Tue         | Wed                 | Thu                | Fri                   | Sat                   |
| ✓ Planned                                      | Zam    |         | $\sim$              |             |                     |                    |                       | ·····                 |
| Credits: 3 Credits                             | 8am    |         | <u>COMM-110-A</u> × |             | <u>COMM-110-A</u> × |                    | <u>COMM-110-A</u> ×   |                       |
| Grading: Graded<br>Instructor: Case, J         | 9am    |         |                     | <b>X</b>    |                     |                    |                       |                       |
| 1/28/2020 to 5/15/2020<br>Seats Available: 24  | 10an   |         |                     |             |                     |                    |                       |                       |
| V Meeting Information                          | 11am   |         |                     |             |                     |                    |                       |                       |
| Register                                       |        |         |                     |             |                     |                    |                       |                       |
| 1055000                                        | 12pm   |         |                     | ECON-221-A  |                     | ECON-221-A         |                       |                       |
| View other sections                            | 1pm    |         |                     |             |                     | -                  |                       |                       |
|                                                | 2pm    |         |                     |             |                     |                    |                       |                       |
| ECON-221-A: Principles of Microeconomics       | 3pm    |         |                     |             |                     |                    |                       |                       |
| ✓ Registered, but not started                  | 4pm    | Clic    | k the "x"           | in either c | ourse box to        | o remove the       | course                |                       |
| Credits: 3 Credits                             | -      | from    | n vour nl           | an comple   | toly                |                    |                       |                       |
| Grading: Graded                                | 5pm    | 1101    |                     |             | ισιγ                |                    |                       |                       |
| 1/28/2020 to 5/15/2020                         | 6pm    |         |                     |             |                     |                    |                       |                       |
| V Meeting Information                          | 7pm    |         |                     |             |                     |                    |                       |                       |
| Drop                                           | V Page |         |                     |             |                     |                    |                       |                       |

Q